## الأجراءات : الخطوة الأولى :تسجيل دخول قم بالدخول على رابط نورسبيس من أي متصفح للانترنت

### https://lms.moe.gov.jo/

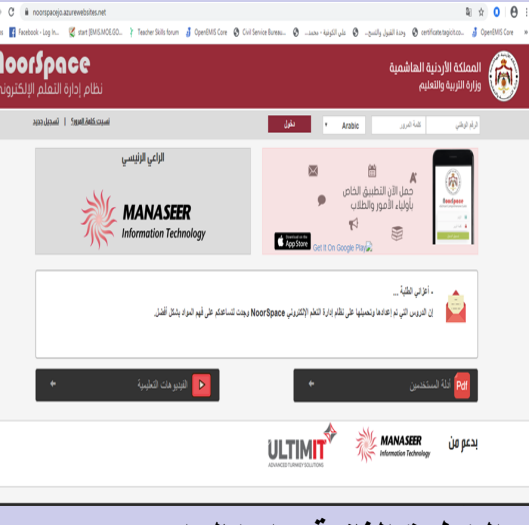

الخطوة الثانية : ادخال اسم المستخدم وكلمة المرور وهو كالأتي اسم المستخدم: الرقم الوطني وكلمة المرور ١٢٣٤ والجنسيات غير الاردنية اسم المستخدم :رقم الوثيقة المدخله في هويات الطالب وكلمة المرور ١٢٣٤ ثم الضغط على زر دخول

# السادة أولياء الأمور الكرام للتعليم عن بعد ارجو العمل على تفعيل حسابات أبنائكم الطلبة و ضرورة التأكد من تفعيل حساباتهم : اسم المستخدم: الرقم الوطني وكلمة المرور والجنسيات غير الاردنية والجنسيات غير الاردنية الطالب وكلمة المرور ١٢٣٤ وذلك على الرابط : <u>https://Lms.moe.gov.jo/</u>

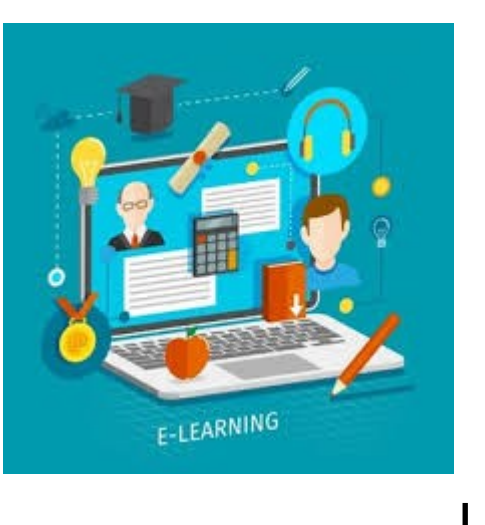

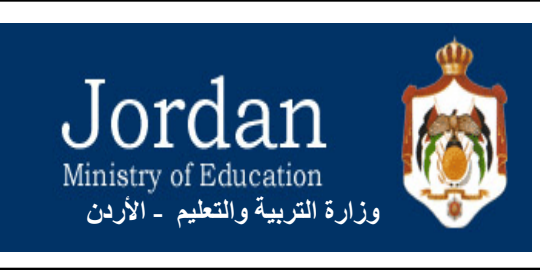

# **Soor** Jordan

وزارة التربية والتعليم مديرية التربية والتعليم/لواء القويسمة

قسم تكنولوجيا التعليم والمعلومات إعداد المبرمجة إيمان خليفة

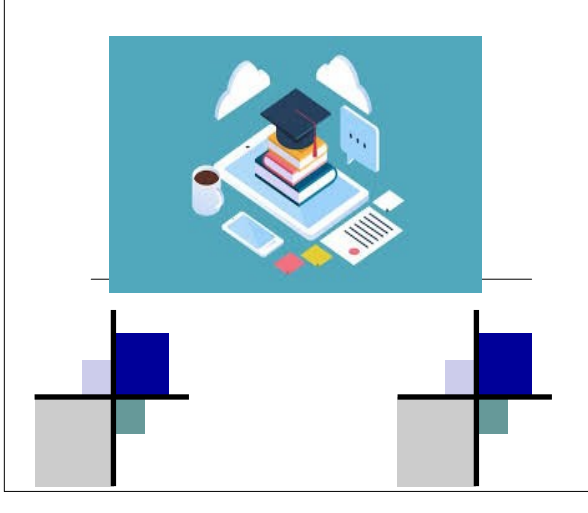

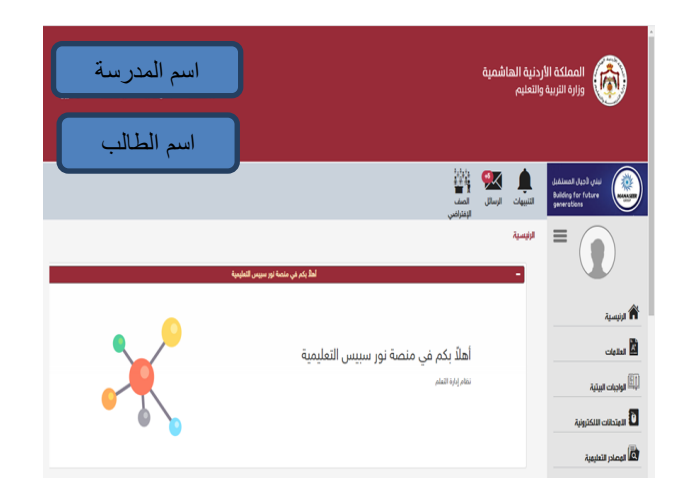

#### الخطوة الثالثة : النقر على المصادر التعليمية تظهرالشاشة التالية

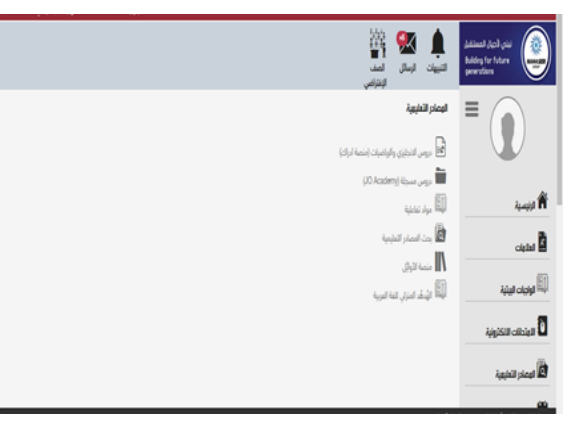

#### الخطوة الرابعة : النقر على دروس مسجلة

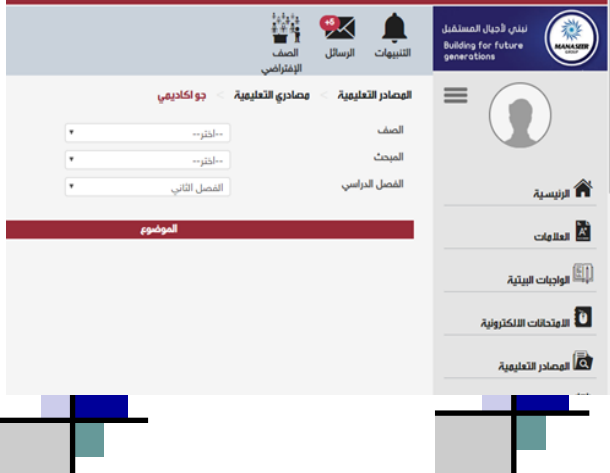

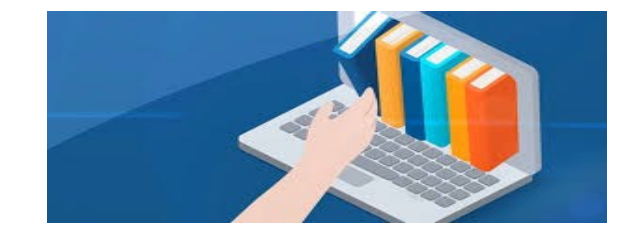

#### الخطوة الخامسة

#### اختيار الصف والمبحث والفصل الدراسي

|                                                            |                    |                             |              |                      | and the second of the | and the first start |
|------------------------------------------------------------|--------------------|-----------------------------|--------------|----------------------|-----------------------|---------------------|
| نفتر، (دیال المعتقبل<br>Building for future<br>generations | لي 🕵 🕵 التيون      | روبية<br>الملك<br>الإنتراضي |              |                      |                       |                     |
|                                                            | اليمام التنايية. > | ممادي التطيعية              | > جو الخليبي |                      |                       |                     |
|                                                            | الصف               |                             | لثانع        |                      |                       |                     |
|                                                            | العبحث             |                             | الراضيات     | •                    |                       |                     |
| الانبسية الأ                                               | الفصل الدراسي      |                             | الفصل لثاني  | •                    |                       |                     |
| لملهان                                                     |                    |                             |              | البرغوم              |                       | عرض                 |
| 107                                                        |                    |                             |              | لأسس التسيية         |                       | Q عرض               |
| 🕮 لواجات البيتية                                           |                    |                             |              | واتين الاسس 1        |                       | Q عرض               |
| 🗴 الامتدانات الالكترونية                                   |                    |                             |              | وانين الاسس 2        |                       | Q عرض               |
| أأ ليمادر التليبية                                         |                    |                             |              | معادلات الأسية       |                       | Q عرض               |
| autoral [31]                                               |                    |                             | I            | سافه بین نقطتین      |                       | Q عرض               |
|                                                            |                    |                             | إمدائيات نق  | ة منتصف قطعه مستقيمة |                       | Q عرض               |
| cilit,i i                                                  |                    |                             | 10           | له الخط المستقيم     |                       | Q عرض               |
| 🗉 مدير                                                     |                    |                             |              | معادله الدلاره       |                       | Q عرض               |
|                                                            |                    |                             |              | جب الزاوية           |                       | Q عرض               |

## الخطوة السادسة : النقر على زر عرض

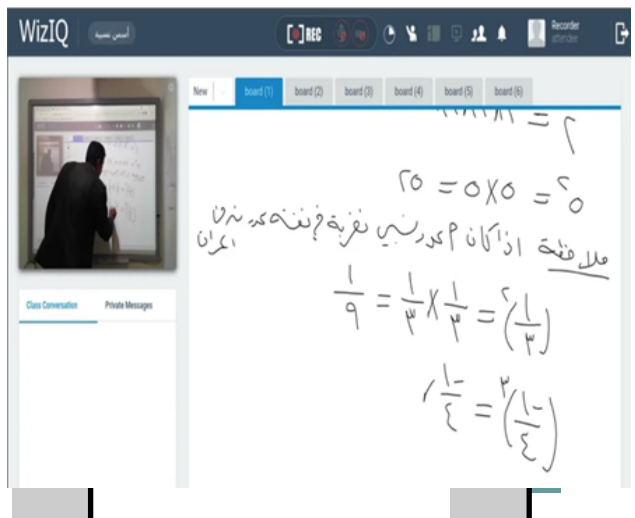

## كما يمكن الدخول على مصادر اخرى

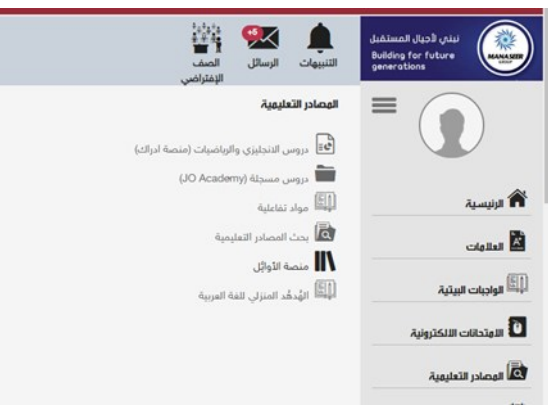

|                  |                                              |            | الليهات الرسال المناد<br>الليهات الرسال المناد<br>الإنترافي | لینی (دیل المستقدل)<br>Builden for future<br>generations |
|------------------|----------------------------------------------|------------|-------------------------------------------------------------|----------------------------------------------------------|
|                  |                                              | عة الاوائل | اليمام التطيبية 🗧 بمادي الطيبية 🗧 با                        |                                                          |
| ن مجموع 296 أستل | إظهار 1 إلى 52 من أصل 52 سنان (ستقاة م       |            | 1.10                                                        |                                                          |
| يوفن             | الدوشوم                                      | لىبەن      | لمان<br>رائلی                                               | 14441 <b>f</b> i                                         |
| Q عرض            | »<br>فرق الجهد الكهردائي في الدلية الملمانية | dyayl      | السم ا                                                      | المقاوات                                                 |
| Q.               | ذلايا التحليل الكهربائي                      | dand       | لنامع                                                       | (II)<br>اونیان ایرترد                                    |
| Q عرض            | تفاعلات التعادل                              | dand       | لنامع                                                       | الايادات الالكارولية                                     |
| Q عرض            | تفاعلات التأكسد والدنتزال                    | dynyb      | للم                                                         | 🖄 الومادر الداردية                                       |
| Q عرض            | تطويفات الدلايا العلمانية                    | dynyb      | لنامع                                                       | اللا الاجتماد                                            |
| Q عرض            | الكولئف                                      | dand       | للاسم                                                       | (I) Eliza                                                |
| Q عرض            | القواعد                                      | dand       | الناسع                                                      |                                                          |
| Q عرض            | الظك الكهوائي                                | dand       | لناسع                                                       | ,                                                        |

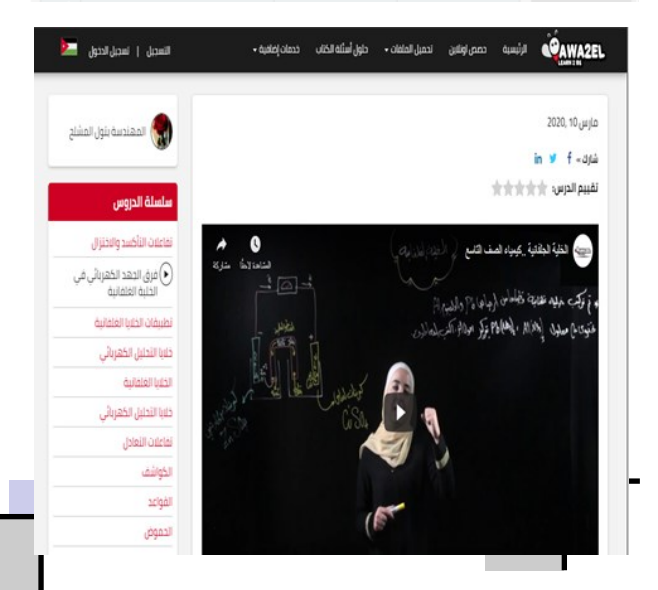